## Adding Goals to Employees for Performance Management - Leaders

21 Steps <u>View most recent version</u>

Created by Alex Drabik Creation Date Mar 11, 2025 Last Updated Mar 11, 2025

## <u>Type "Add Goal to Employee" into the search bar on your home page of</u> <u>Workday and select the appropriately named task</u>

| Sandbox - maryfreebed | rtin                            |                                                                                        |                                       |                                                                                            | ×     |
|-----------------------|---------------------------------|----------------------------------------------------------------------------------------|---------------------------------------|--------------------------------------------------------------------------------------------|-------|
|                       | Arry Free Bed                   | Q Add Goal to Employee                                                                 | $\odot$                               |                                                                                            | ¢ 🖻 🚯 |
|                       |                                 | Add Goal to Employees<br>Task<br>Add Additional Employees to Goal<br>Task<br>VIEW MORE |                                       |                                                                                            |       |
|                       | Good Afternoon, On Be           | half of: Chris McFarlin                                                                | It's Tuesday, March 11                | , 2025                                                                                     |       |
|                       | Awaiting Your Action            | e all caught up on your tasks.                                                         | Announcements                         | 1 of 2 < ><br>Marketing Survey<br>We want to hear your ideas<br>lease take this 12 questio |       |
|                       | Team Highlights                 |                                                                                        |                                       |                                                                                            |       |
|                       | Cindy Bartman<br>Team Org Chart |                                                                                        | Important Dates<br>You have no import | ant dates coming up.                                                                       |       |
|                       | Timely Suggestions              |                                                                                        | Your Top Apps                         |                                                                                            |       |
|                       |                                 |                                                                                        | Team Perfo                            | ormance                                                                                    |       |

Click on Add Goal to Employees...

|                                | Q Add Goal to Employee                   | ( | $\otimes$                                                               |                                                  |
|--------------------------------|------------------------------------------|---|-------------------------------------------------------------------------|--------------------------------------------------|
|                                | Add Goal to Employees<br>Task            |   |                                                                         |                                                  |
|                                | Add Additional Employees to Goal<br>Task |   |                                                                         |                                                  |
|                                | VIEW MORE                                |   |                                                                         |                                                  |
|                                |                                          |   |                                                                         |                                                  |
| fternoon, On Be                | ehalf of: Chris McFarlin                 |   | it's Tuesday, March 11, 20                                              | 25                                               |
| fternoon, On Bo                | ehalf of: Chris McFarlin                 |   | it's Tuesday, March 11, 20:<br>Announcements                            | 25<br>1 of                                       |
| fternoon, On Bo<br>Your Action | ehalf of: Chris McFarlin                 |   | It's Tuesday, March 11, 20<br>Announcements<br>Marke<br>We wa<br>Please | 25<br>1 of<br>eting Su<br>nt to hea<br>take this |

# CREATE A NEW GOAL: Ensure the "Create New Goal" option is selected and then choose the employees you would like to add this goal for.

|                 | Q Add Goal to Employee             | ۲      |                                                              |
|-----------------|------------------------------------|--------|--------------------------------------------------------------|
| $\sim$          | Add Goal to Employees              |        | $\overline{\mathbf{x}}$                                      |
|                 | Create New Goal Copy Existing Goal | :=     |                                                              |
| fternoon, On Be | Assign To                          | :=     | y, March 11, 2025                                            |
| Your Action     | Organizations                      | :=     | Dements 1 of 2                                               |
| You'i           |                                    | Cancel | Warketing Surve<br>We sant to hear yo<br>Please take this 12 |
| ghlights        |                                    |        |                                                              |
| indy Bartman    |                                    |        | Important Dates                                              |

This is multi-select and can be added to multiple people at a time.

Click on Submenu 'My Team' to view your direct reports or start typing names into the search bar to add the New Goal to their profile.

|          | Create New    | v Goal                                           |    | :=     |
|----------|---------------|--------------------------------------------------|----|--------|
| n On Be  | Assign To     |                                                  |    | v N    |
| n, on be | Employees     | Şearch                                           | := | у, ічі |
|          | Organizations | My Team                                          | >  |        |
|          |               | Workers by Manager                               | >  | cem    |
| You'ı    |               | Workers by Manager Hierarchy                     | >  |        |
|          |               | Workers by Supervisory Organization              | >  | ncel   |
|          |               | Workers by Supervisory Organization<br>Hierarchy | >  |        |
|          |               |                                                  |    |        |
|          |               |                                                  |    |        |

Select all employees you would like to add the New Goal to and then select OK.

|            | Copy Exist    | ng Goal                                                             | ∷≡        |                   |                  |
|------------|---------------|---------------------------------------------------------------------|-----------|-------------------|------------------|
| n, On Be   | Assign To     |                                                                     |           | y, March 11       | , 2025           |
|            | Employees     | × Cindy Bartman ···· ill Search                                     |           | oomonto           | 1.4              |
| l<br>You'i | Organizations | My Team     Cindy Bartman     Health Navinator - RN I Employee Heal | Hb 8290 3 | I                 | Marketing Su     |
|            |               | Cancel                                                              | ок        | F                 | Please take this |
|            |               |                                                                     |           |                   |                  |
|            |               |                                                                     | Impo      | ortant Dates      |                  |
|            |               |                                                                     | Go to     | ou nave no import | ant dates cor    |

## Add in as much detail as possible for the goal, but the only required field is the free-text space labeled "Goal"

Ensure the check box for "Editable" is selected so you as a leader, and the employee assigned the goal, can make updates or edits to this goal.

| MENU Mary Free Bed                 |                                                      | Q Add Goal to Employee | $\bigotimes$ | À A |
|------------------------------------|------------------------------------------------------|------------------------|--------------|-----|
| Add Goal to Empl                   | oyees 👯                                              |                        |              |     |
| Assign To 1                        |                                                      |                        |              |     |
| Goal *                             | Normal ∨ <b>B I</b> <u>U</u> <u>A</u> ∨ :≡ %         | 2                      |              |     |
| Description                        | Format $\checkmark$   B I U A $\checkmark$   III   % |                        |              |     |
| Category                           |                                                      |                        |              |     |
| Organization Alignment<br>Due Date |                                                      |                        |              |     |
| Editable                           |                                                      |                        |              |     |
| Remove                             |                                                      |                        |              |     |
|                                    |                                                      |                        |              |     |

Click on Category to select the appropriate pillar (Finance, People, Quality, Service and Growth) to associate the goal with.

| ssign To 1             |                                                                                                    |
|------------------------|----------------------------------------------------------------------------------------------------|
| Goal .                 | Normat       ∨   B I U A ∨   III   %         ✓         Testing Goal #1       ✓       ✓         Format       ∨   B I U A ∨   III   %         ✓ |
| Category               |                                                                                                    |
| Organization Alignment |                                                                                                    |
| Due Date               | MM/00/WWY 笸                                                                                                    |
| Editable               |                                                                                                    |
| Remove                 |                                                                                                    |
| Add                    |                                                                                                    |

You can also align a personal/departmental goal with an organization goal, but using the "Organization Alignment" menu and viewing "My Organization Goals"

This is not a required field.

| Description            | Format         ∨         B         I         U         A         ∨         I         I         S         I         I <thi< th="">         I         <thi< th=""> <thi< th=""></thi<></thi<></thi<> |
|------------------------|----------------------------------------------------------------------------------------------------|
|                        |                                                                                                    |
| Category               | × People :=                                                                                                    |
| Organization Alignment | Search :                                                                                                    |
| Due Date               | My Organization Goals                                                                                                    |
| Editable               | Search for Organization Goal                                                                                                    |
| Remove                 |                                                                                                    |
| Add                    |                                                                                                    |

## Once the goal is fully filled out, you will "Submit" the task.

NOTE: you can add multiple goals at a time - see the "Add" button where you can do multiple goals in one page and assign to multiple employees.

| dbox - maryfreebed<br>sehalf of: Chris McFarlin |                                                    |        |           |       |
|-------------------------------------------------|----------------------------------------------------|--------|-----------|-------|
| MENU Mary Free Bed                              | Q Add Goal to Em                                   | ployee | $\otimes$ | A @ 🕅 |
| Add Goal to Emplo                               | yees 📫                                             |        |           |       |
| Assign To 1                                     |                                                    |        |           |       |
| Goal *                                          | Normal ∨   B I U A ∨   i⊞   %  <br>Testing Goal #1 | ×      |           |       |
| Description                                     | Format v   B I U A v   III   %                     |        |           |       |
| Category<br>Organization Alignment              | × People :=                                        |        |           |       |
| Due Date                                        | MM/DD/YYYY                                         |        |           |       |
| Editable                                        |                                                    |        |           |       |
| Remove                                          |                                                    |        |           |       |
|                                                 |                                                    |        |           |       |

COPY EXISTING GOAL: Instead of creating a goal, you could cascade the organizational goals to employees by selecting the "Copy Existing Goal" option when Adding Goal to Employees.

|                   | Q Add Goal to Employee             | $\odot$ |
|-------------------|------------------------------------|---------|
|                   | Add Goal to Employees              | ×       |
| Top Rest          |                                    |         |
| Tasks ar          | Create New Goal Copy Existing Goal | :=      |
| Add Graf<br>Tark  | Assign To                          |         |
| Add Addit<br>Task | Employees :=                       |         |
|                   |                                    |         |
| Can't             | Cancel                             | ок      |
|                   |                                    |         |
|                   |                                    |         |

In the menu, select "My Organization Goals" and you can multi-select those to cascade to your team.

| А      | dd Goal to E | mployee  | s                                  |        | ×  |    |
|--------|--------------|----------|------------------------------------|--------|----|----|
| Rest   | Create Nev   | w Goal   |                                    |        |    |    |
| s ai   | Copy Exist   | ing Goal | Search                             | :=     |    |    |
| and i  |              |          | My Goals                           | >      |    |    |
| A      | ssign To     |          | My Organizations' Individual Goals | >      |    |    |
| ddit r | malayaaa     |          | My Organization Goals              | >      |    |    |
|        | mpioyees     |          | All Organization Goals             | >      |    |    |
| 0      | rganizations |          | Assigned Goals                     | >      |    |    |
|        |              |          | Goals by Category                  | >      |    |    |
| an't 1 |              |          | All Archived Organization Goals    | >      |    | os |
|        |              |          | Cancel                             | $\sum$ | ОК |    |
|        |              |          |                                    |        |    |    |
|        |              |          |                                    |        |    |    |

|        | Add Goal to Employee | 28                          | ×  |
|--------|----------------------|-----------------------------|----|
| Rest   |                      |                             |    |
|        | Create New Goal      |                             |    |
| is ai  | Copy Existing Goal   | Search :                    |    |
| Goal   |                      | ← My Organization Goals     |    |
|        | Assign To            | Mary Free Bed (Kent Riddle) |    |
| ddit   | Employees            | :=                          |    |
|        | Organizations        | :=                          |    |
|        |                      |                             |    |
| an't i |                      |                             | )s |

## Click on Submenu Mary Free Bed (Kent Riddle)

Click on Submenu April FY 2025 Goals (this name will vary depending on the goals and fiscal year your organization falls in to)

| Add Goal to Empl     | oyees X                       |
|----------------------|-------------------------------|
| Create New Goa       |                               |
| al 📀 Copy Existing G | al Search :=                  |
| alt                  | ← Mary Free Bed (Kent Riddle) |
| Assign To            | April FY 2025 Goals           |
| it Employees         | :=                            |
| Organizations        |                               |
|                      |                               |
| t i                  | Cancel                        |
|                      |                               |
|                      |                               |

Multi-Select goals you would like to include and then select the "Employees" box to select who on your team to cascade to.

|         | Create New Goal    |                                 |
|---------|--------------------|---------------------------------|
| sks ar  | Copy Existing Goal | × Org. Goal #1 (Public) ···· :≡ |
| Caral   |                    | × Org. Goal #2 (Public) ····    |
| Goal    |                    | Search                          |
| Addit   |                    | ← April FY 2025 Goals           |
|         | Assign To          | ✓ Org. Goal #1 (Public)         |
|         | Employees          | ✓ Org. Goal #2 (Public) ····    |
| Con't ( |                    | Org. Goal #3 (Public)           |
| Janti   | Organizations      |                                 |
|         |                    |                                 |
|         |                    | Сапсеі ОК                       |
|         |                    |                                 |
|         |                    |                                 |

Click on Employees and then select "My Team" for your direct reports, or start typing in names to add employees and once done, select OK.

| Tasks al<br>Add Goal<br><sub>Task</sub> | Copy Exist    | ng Goal × Org. Goal #1 (Public<br>× Org. Goal #2 (Public<br>× Org. Goal #3 (Public |       | :=    |    |
|-----------------------------------------|---------------|------------------------------------------------------------------------------------|-------|-------|----|
| <mark>Add Addit</mark><br>Task          | Assign To     |                                                                                    |       |       |    |
|                                         | Employees     | Şearch                                                                             | ≔     |       |    |
| Can't t                                 | Organizations | My Team                                                                            | >     |       | os |
|                                         | 0             | Workers by Manager                                                                 | >     |       |    |
|                                         |               | Workers by Manager Hierarchy                                                       | >     |       |    |
|                                         |               | Workers by Supervisory Organization                                                | > ncc | el ОК |    |
|                                         |               | Workers by Supervisory Organization<br>Hierarchy                                   | >     |       |    |
|                                         |               |                                                                                    |       |       |    |
|                                         |               |                                                                                    |       |       |    |

Click on Category to select the appropriate pillar (Finance, People, Quality, Service and Growth) to associate each organizational goal with.

| dd Goal to Emp         | Noyees 🙀                                                   |
|------------------------|------------------------------------------------------------|
| esian To 1             |                                                            |
| sayii to               |                                                            |
| Goal                   | ★ Format ∨   B I U A ∨   III   %                           |
|                        | Org. Goal #1                                               |
|                        |                                                            |
| Description            | Format V   B I U A V   III   V   V   V   V   V   V   V   V |
|                        | Louising                                                   |
| category               |                                                            |
| Organization Alignment | × Org. Goal #1 (Public) ···· :=                            |
| Due Date               | MM/DD/YYYY 🛱                                               |
| Editable               |                                                            |
|                        |                                                            |
| Remove                 |                                                            |
|                        |                                                            |
| Goal                   | Format ∨ B I U A ∨ IIII %                                  |
|                        | ung uoai #3                                                |
| Description            | Format v B I U A v III %                                   |
|                        |                                                            |

Click on Submit at the bottom of the screen to send goals to employees profiles.

| Category               | III III III III III III III III III II |  |
|------------------------|----------------------------------------|--|
| Organization Alignment | x Org. Goal #3 (Public) :              |  |
| Due Date               | Ner/DD/YYYY 🛱                          |  |
| Editable               |                                        |  |
| Remove                 |                                        |  |
| Goal                   | Format V B I U A V III V AV            |  |
|                        | Org. Goal #2                           |  |
| Description            |                                        |  |
| Description            | testing                                |  |
| Calanani               |                                        |  |
| Category               |                                        |  |
| Organization Alignment | x Urg boat #2(Pruble) () :=            |  |
| Due Date               | MM/DD/YYYY 🖸                           |  |
| Editable               |                                        |  |
| Remove                 |                                        |  |
|                        |                                        |  |
| Add                    |                                        |  |
| <b>/</b>               |                                        |  |
| Submit                 | Save for Later Cancel                  |  |
|                        |                                        |  |

To find goals on employees' profile, select a member of your team on the homepage of Workday.

| Sandbox - maryfreebed On behalf of: Chris McFarlin |                                                          |                                                                                                    |
|----------------------------------------------------|----------------------------------------------------------|----------------------------------------------------------------------------------------------------|
| Many Free Bed                                      | Q Search                                                 | ф е (                                                                                                    |
|                                                    |                                                          |                                                                                                    |
| Here                                               | 's What's Happening                                      | It's Tuesday, March 11, 2025                                                                                           |
| Awa                                                | iting Your Action<br>You're all caught up on your tasks. | Announcements     1 of 2 <>       Marketing Survey     We want to hear your ideast       Please take this 12 question. |
| Tear                                               | n Highlights                                             |                                                                                                    |
| ()<br>Tear                                         | Cindy Bartman                                            | Important Dates<br>You have no important dates coming up.<br>Ge to Team Calendar                                       |
| Time                                               | ely Suggestions                                          | Your Top Apps                                                                                                    |
|                                                    |                                                          | Team Performance                                                                                                    |

Click on Performance tab on the left-hand side menu of the employee profile.

|                                                      | Q Search                                                                                       |                                                                                                   | ¢ |
|------------------------------------------------------|------------------------------------------------------------------------------------------------|---------------------------------------------------------------------------------------------------|---|
| e e                                                  | Location     May Free Bed Rehabilitation Hospital     Position Title     Health Navigator - RN | Manager<br>Chris McFarlin<br>Supervisory Organization<br>Employee Health, E290.3 (Chris McFarlin) |   |
| Cindy Bartman<br>Health Nergator - RN<br>(Actions)   |                                                                                                |                                                                                                   |   |
| 817 Summery<br>End Job<br>Compensation               |                                                                                                |                                                                                                   |   |
| Ausence Ausence Ausence Ausence Personal Performance |                                                                                                |                                                                                                   |   |
| - ∰ Carlos                                           |                                                                                                |                                                                                                   |   |
|                                                      |                                                                                                |                                                                                                   |   |

### STEP 20

## **Click on Individual Goals**

| On behalt of: Chris McFartin | Q Search                                                            | ¢ 🖻 🚯 |
|------------------------------|---------------------------------------------------------------------|-------|
| e e                          | Performance Reviews Individual Goals Competencies Development Plans |       |
|                              |                                                                     |       |
|                              |                                                                     |       |
| Cindy Bartman                |                                                                     |       |
| Health Navigator - RN        |                                                                     |       |
| Actions                      |                                                                     |       |
| Phone Email Team             |                                                                     |       |
| 02 Summer                    |                                                                     |       |
| all Job                      |                                                                     |       |
|                              |                                                                     |       |
|                              |                                                                     |       |
|                              |                                                                     |       |
|                              |                                                                     |       |
| Performance                  |                                                                     |       |
|                              |                                                                     |       |
|                              |                                                                     |       |
|                              |                                                                     |       |
|                              |                                                                     |       |
|                              |                                                                     |       |
|                              |                                                                     |       |

Any goals that have been sent by the leader will appear on this screen, and you can view each by selecting goals from the menu.

| 4 items         | Sort By: 🗸 |                                                             |          |        |          |
|-----------------|------------|-------------------------------------------------------------|----------|--------|----------|
| Org. Goal #1    | Finance    | View Goal<br>Goal * Org. Goal #1                            |          |        |          |
| Org. Goal #2    | Growth     | Description testing<br>Category Finance                     |          |        |          |
| Org. Goal #3    |            | Status (empty) Organization Alignment Org. Goal #1 (Public) |          |        |          |
| Testing Goal #1 | People     | Due Date (empty) Associated Reviews (empty)                 |          |        |          |
|                 |            | Milestones 0 items                                          |          |        |          |
|                 |            | *Milestone                                                  | Due Date | Status | <b>^</b> |
|                 |            |                                                             |          |        | Ŧ        |
|                 |            |                                                             |          |        |          |